### STATEC

Erhebung über Einkommen und Lebensbedingungen (EU-SILC)

Die Erhebung aus meinem privaten Bereich löschen

MyGuichet.lu

#### Wir werden Sie Schritt für Schritt durch den Online-Fragebogen auf MyGuichet.lu führen:

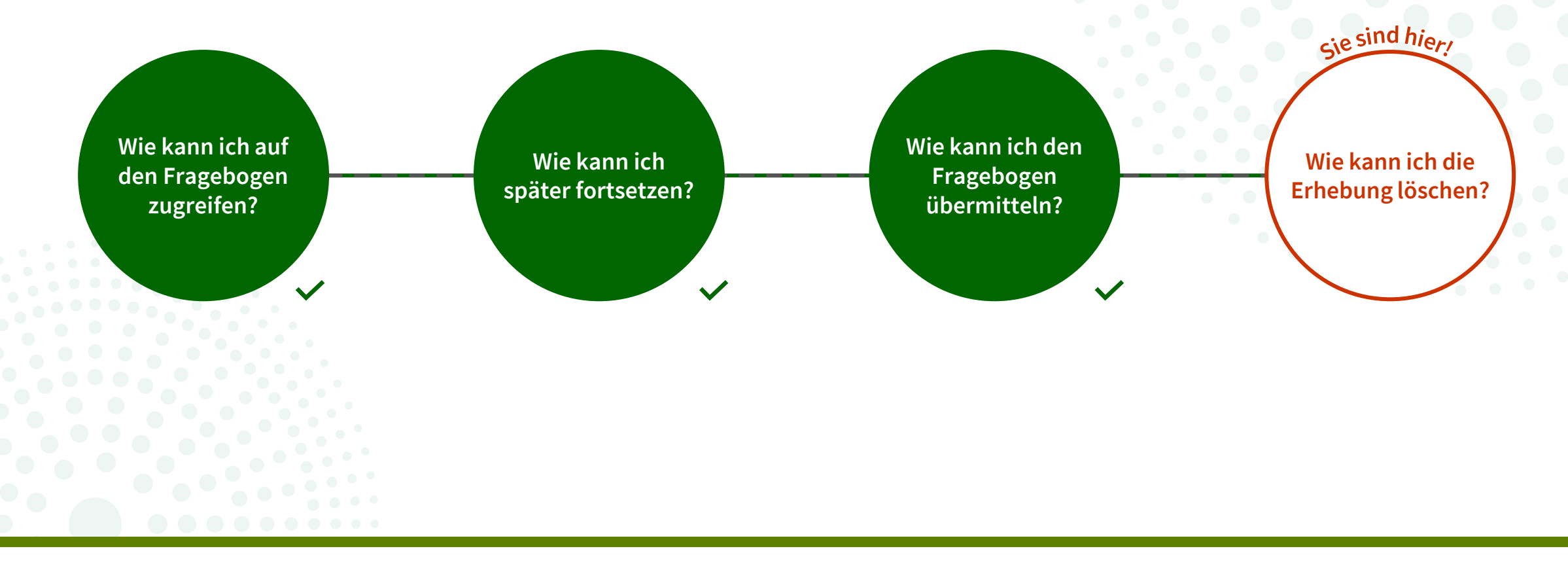

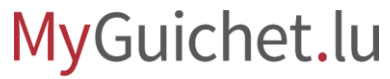

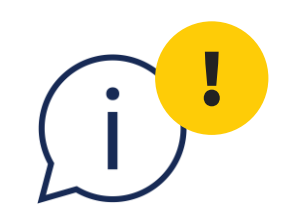

#### Die in diesem Tutorial erläuterte Funktion gibt es **ausschließlich beim Vorgang mit Authentifizierung**. Im Modus ohne Authentifizierung ist sie nicht verfügbar.

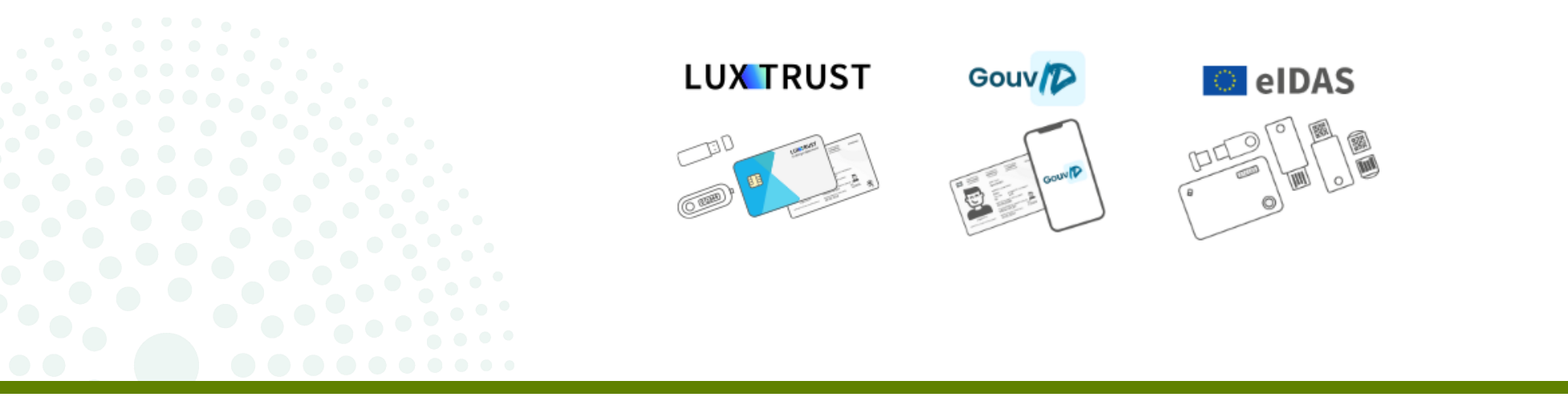

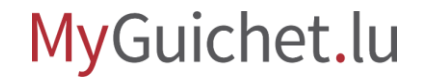

i

Der **Inhaber des privaten Bereichs** erhält eine automatische E-Mail, sobald der Status der Erhebung auf "**Geschlossen**" steht.

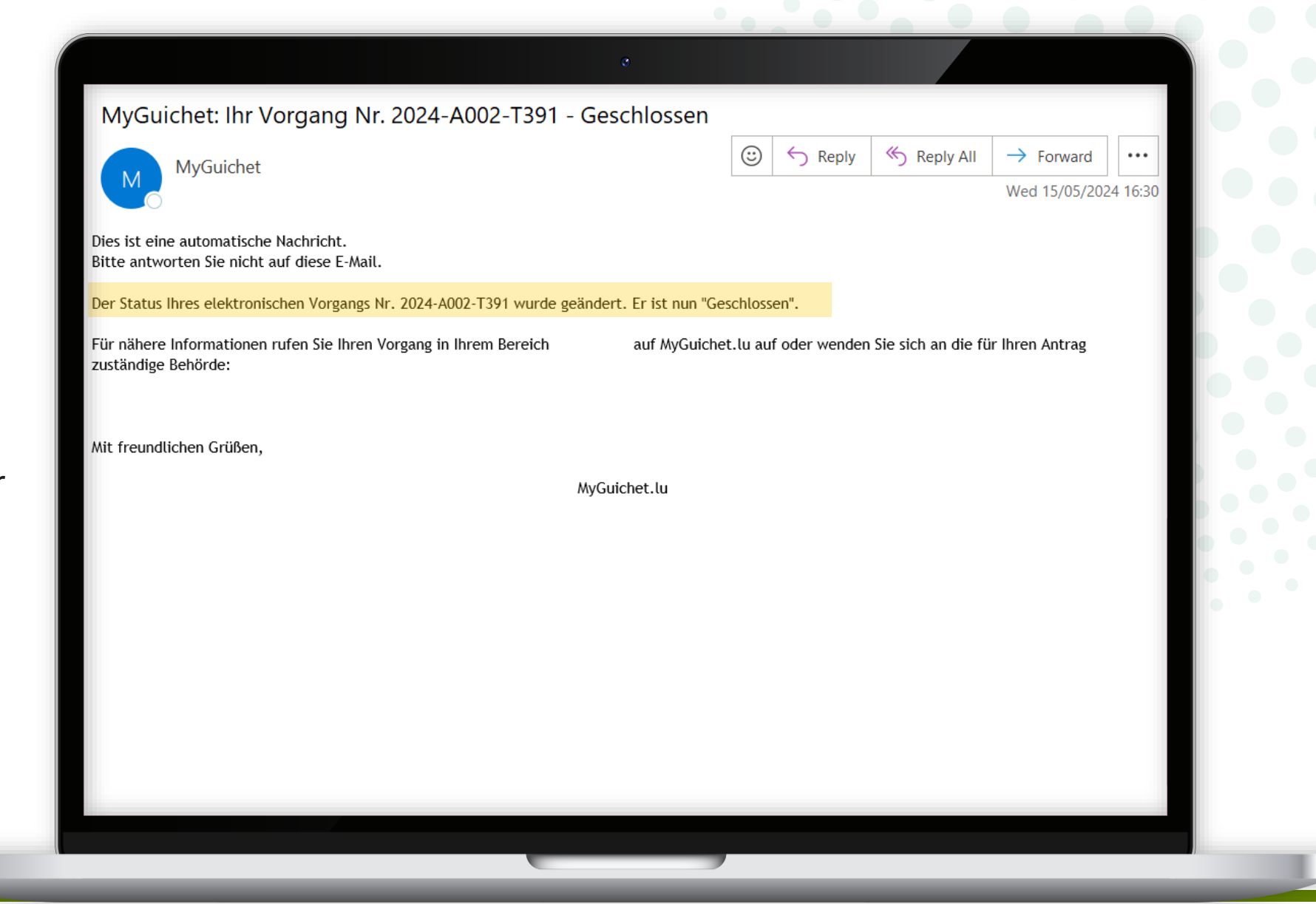

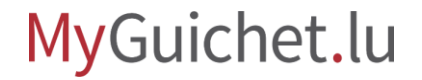

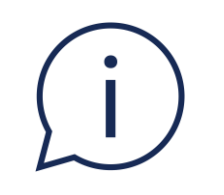

#### Sie haben nun die Möglichkeit, **die Erhebung aus** Ihrem privaten Bereich zu löschen, wenn Sie dies wünschen.

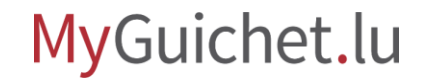

Nachdem Sie sich auf MyGuichet.lu eingeloggt haben, klicken Sie auf "**Meine Vorgänge**".

| e                                                                                                    |                                                                                |
|----------------------------------------------------------------------------------------------------|--------------------------------------------------------------------------------|
| 1yGuichet.lu 🙍 мов                                                                                                    | BILGERÄT KOPPELN V Alex Guichet Brider EN                                      |
| Meine Vorgänge Meine Daten Meine Mitteilungen                                                                                                    |                                                                                |
| lein privater Bereich                                                                                                    | Alexia Riva                                                                    |
|                                                                                                    |                                                                                |
| Meine Vorgänge0Zu berichtigenVerfolgen Sie den Status Ihrer laufenden Vorgänge oder erstellen Sie<br>einen neuen Vorgang über den Katalog.25In Vorbereitung | کی<br>Mein Profil                                                              |
| + Neuer Vorgang                                                                                                    | Vervollständigen Sie Ihr Profil, um<br>administrative Formulare noch schneller |
| Hier können Sie die bei den Behörden gespeicherten authentischen Quellen abrufen.                                                                           | austullen zu konnen.                                                           |
| Meine Mitteilungen                                                                                                    |                                                                                |
| Ruten Sie die Mitteilungen ab, die Sie von den Behorden erhalten haben.                                                                                     | Meine Dokumente<br>Hier können Sie Dokumente abspeichern, die                  |
| Meine Termine     O     Kommende                                                                                                    | Sie für künftige Vorgänge verwenden<br>möchten.                                |
|                                                                                                    |                                                                                |

Klicken Sie auf die Erhebung mit dem Status "**Geschlossen**".

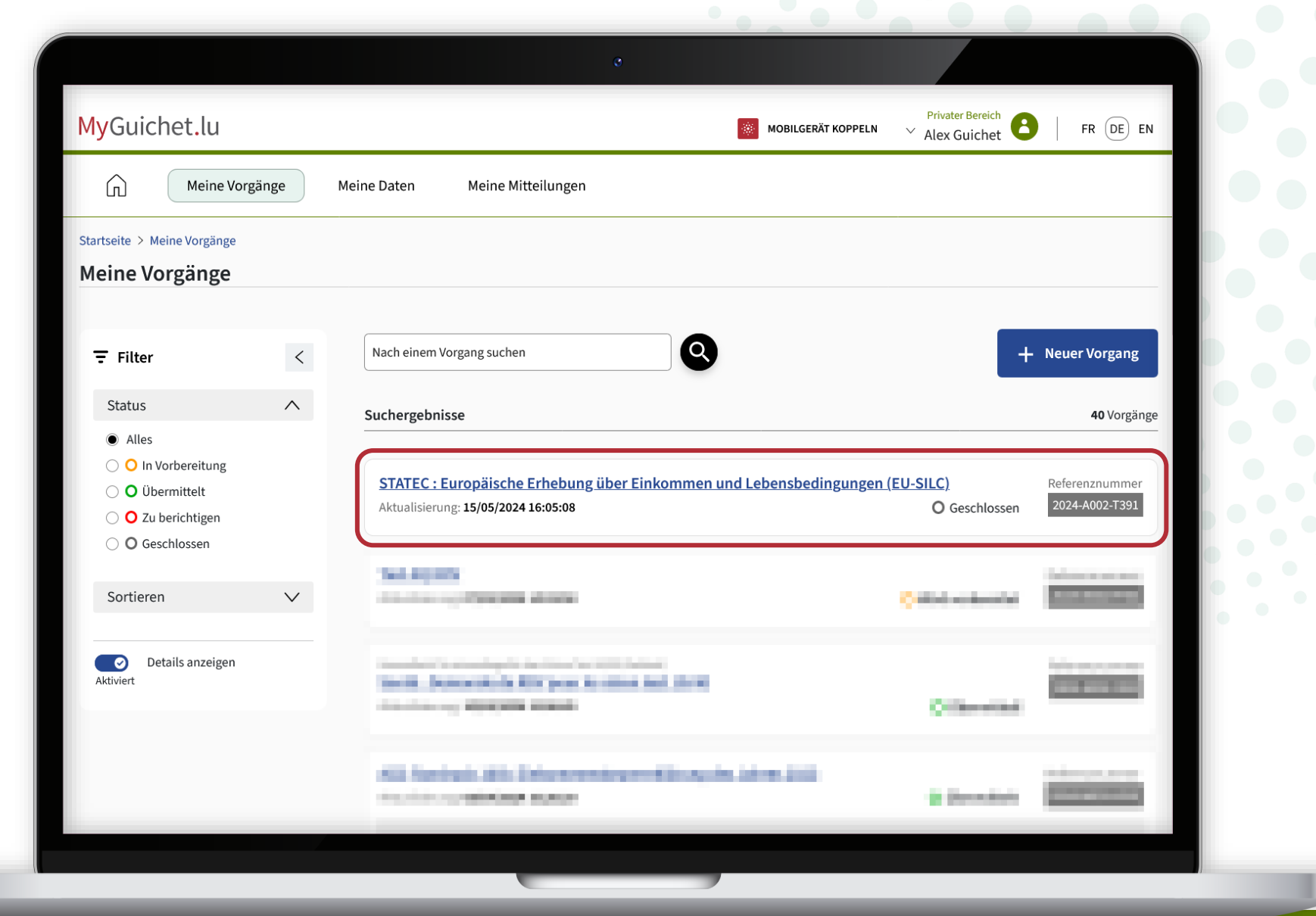

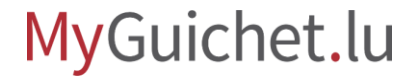

i

Wenn Sie die Erhebung im PDF-Format herunterladen wollen, bevor Sie sie löschen, klicken Sie auf "**Herunterladen**".

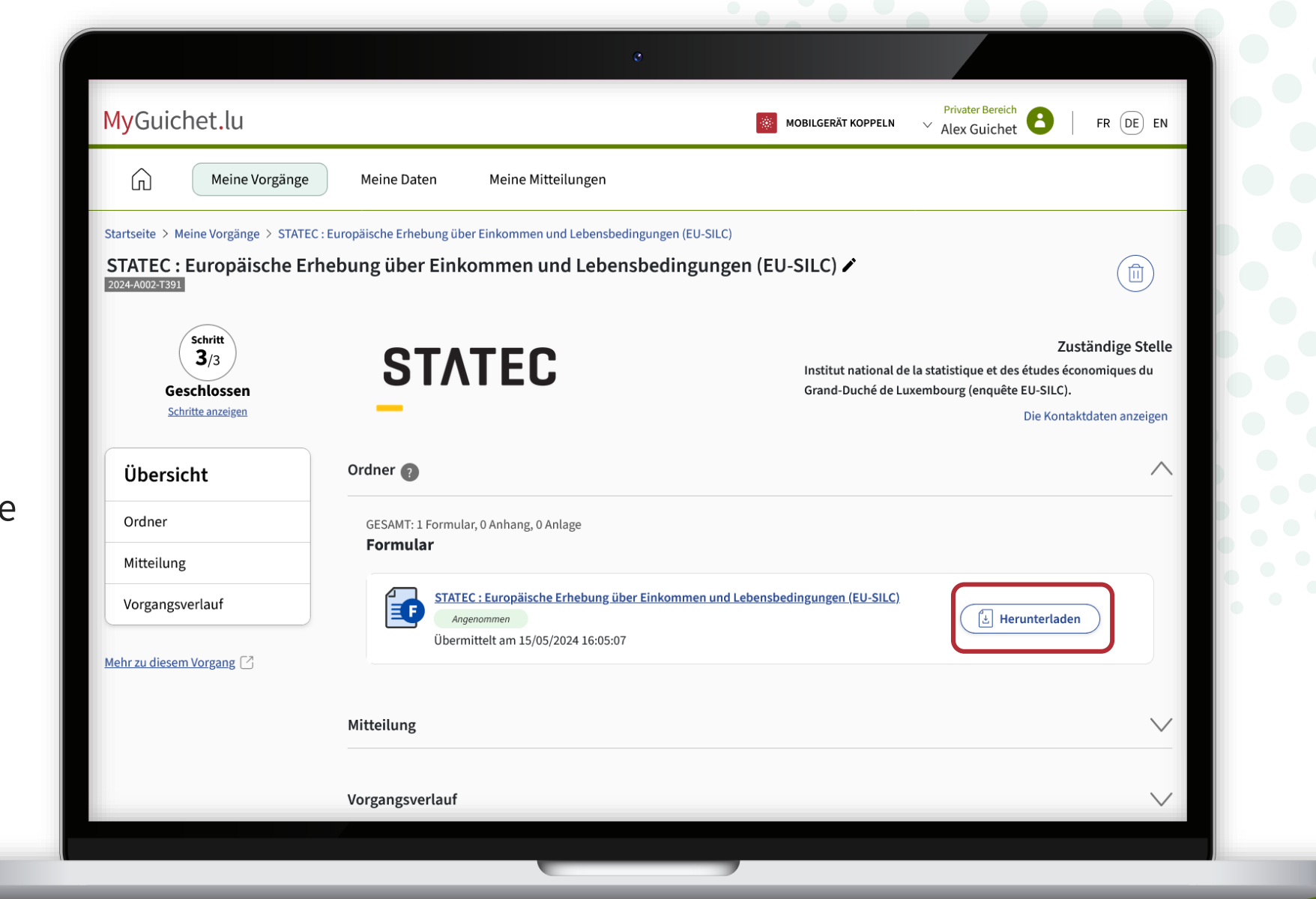

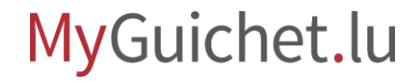

Klicken Sie auf den **Papierkorb**, um die Erhebung aus Ihrem privaten Bereich zu löschen.

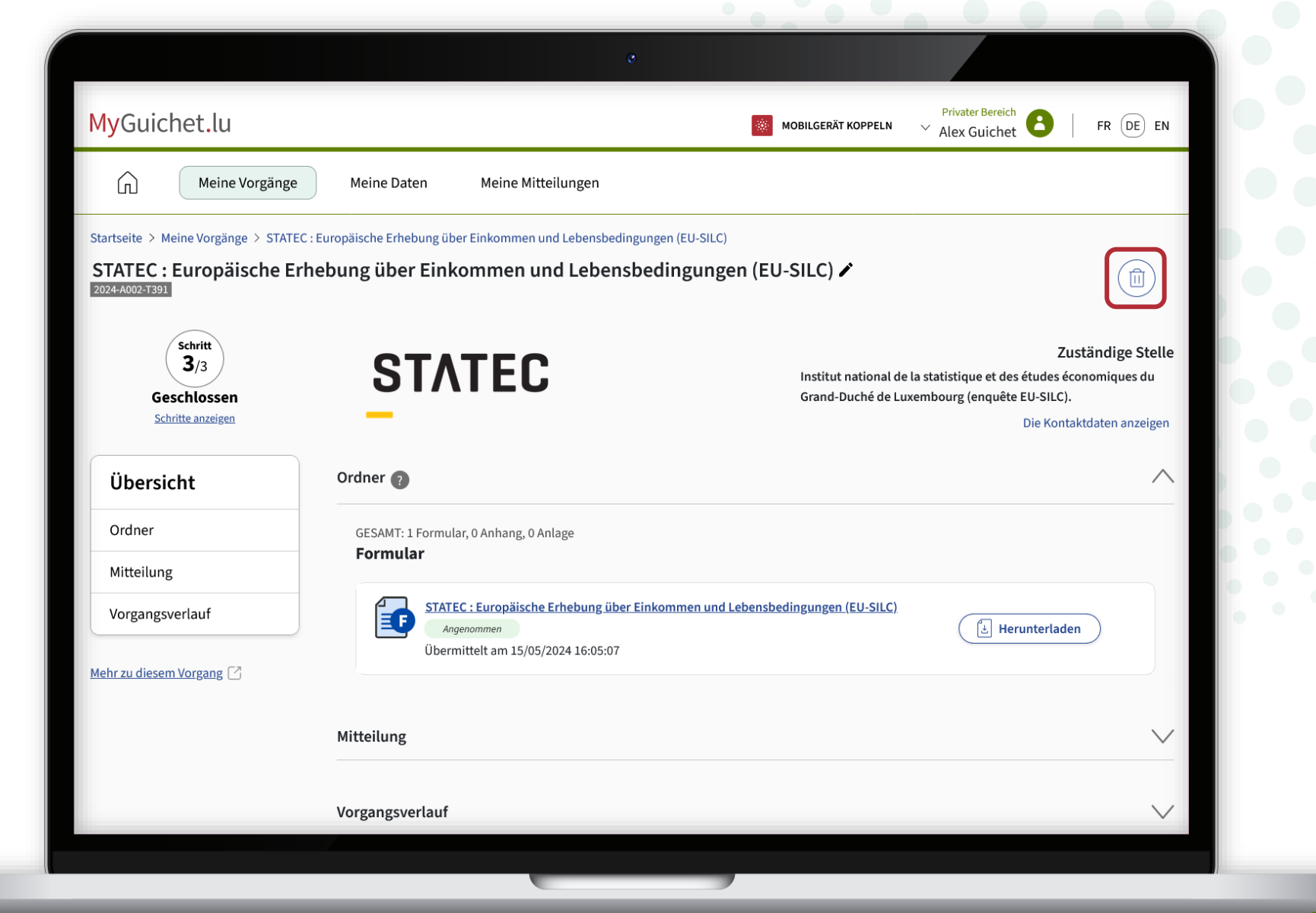

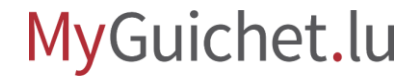

Klicken Sie auf "**Löschen**", um den Löschvorgang zu bestätigen.

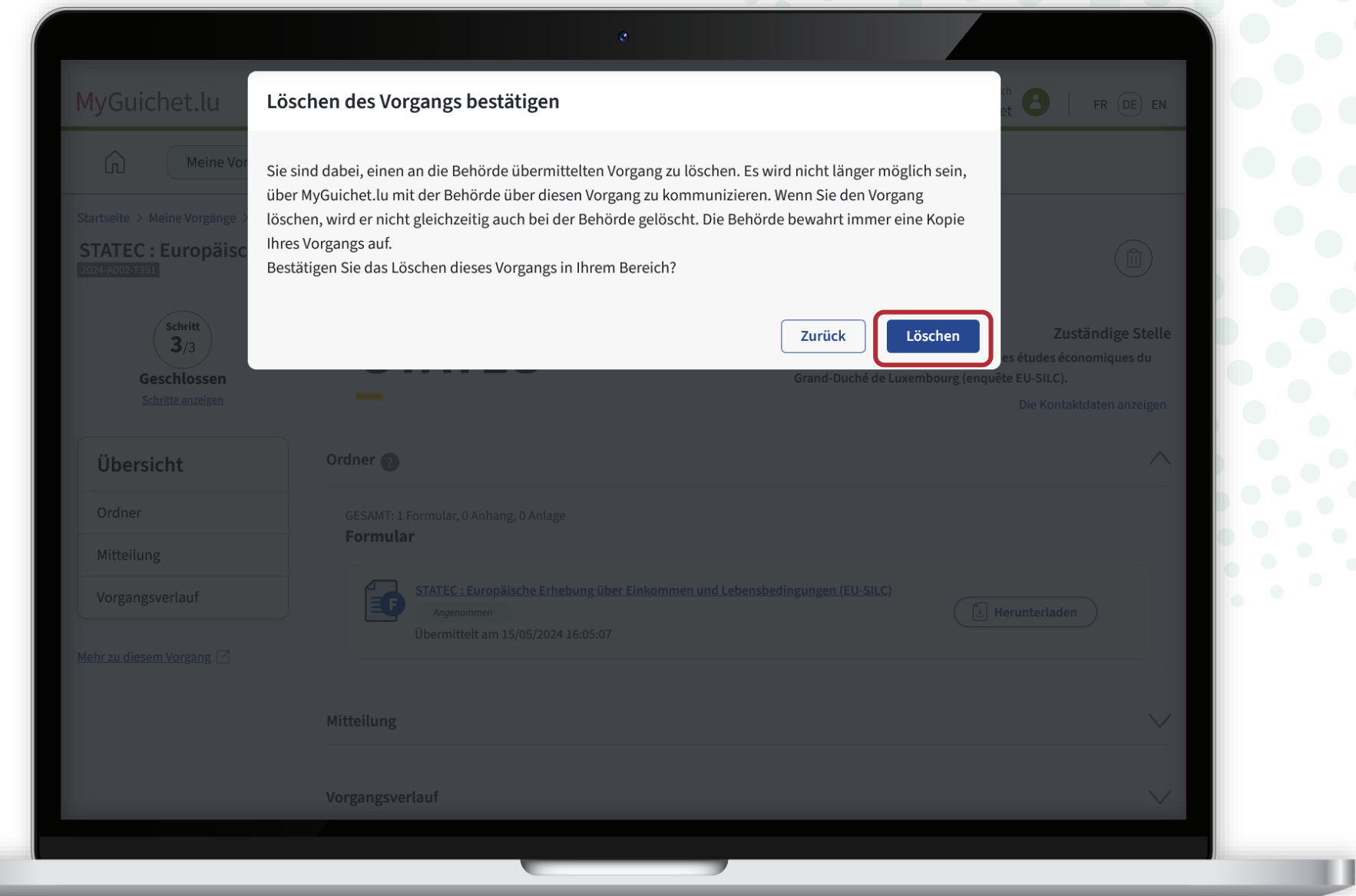

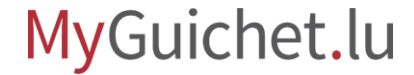

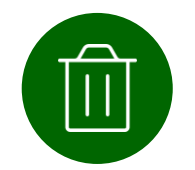

Sie haben die Erhebung **erfolgreich** aus Ihrem privaten Bereich **gelöscht**.

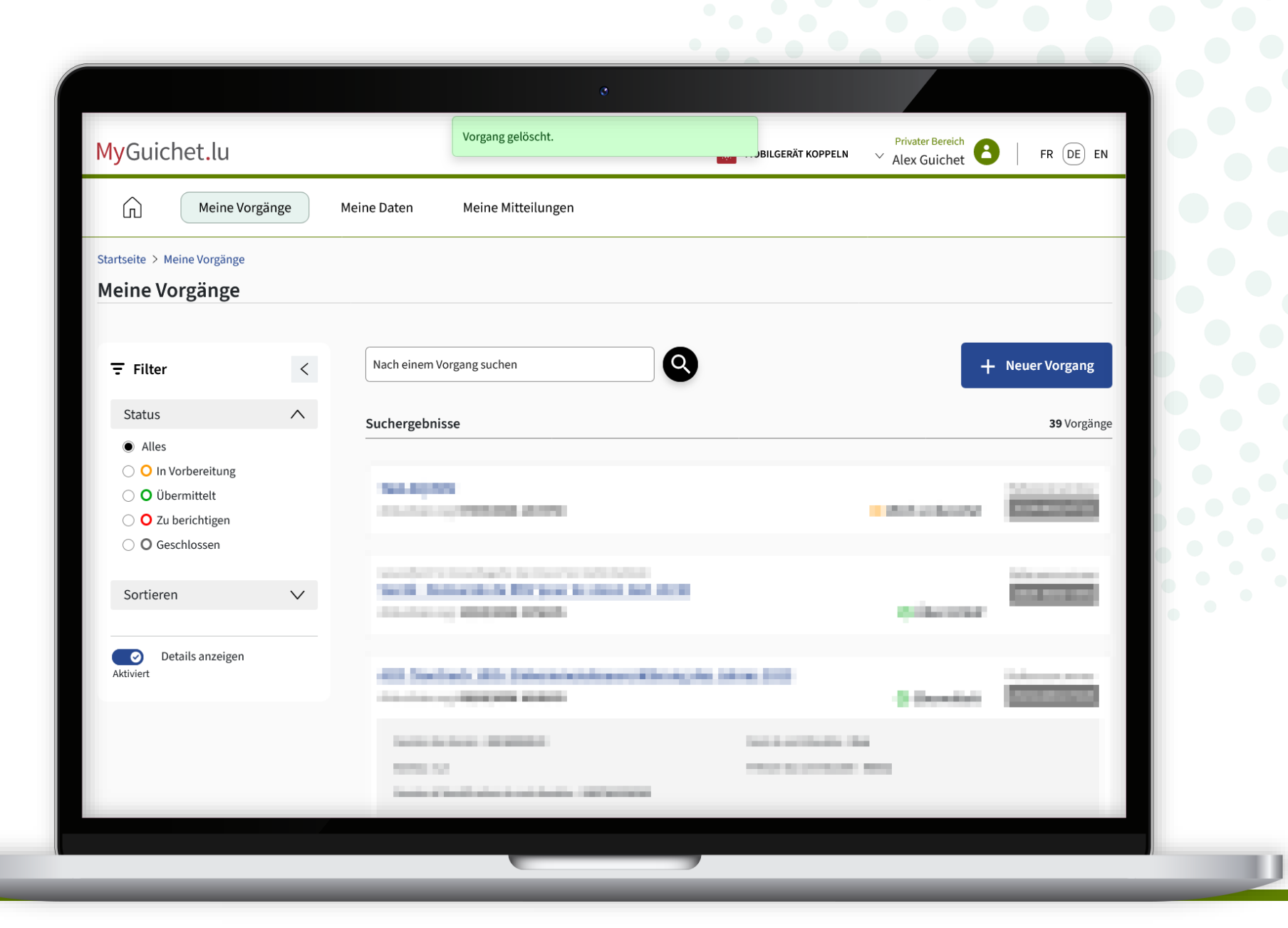

#### MyGuichet.lu

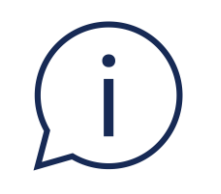

### Sie können die Erhebung auch löschen, wenn der Status noch auf "**In Vorbereitung**" steht (das heißt vor der Übermittlung der Erhebung).

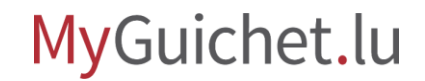

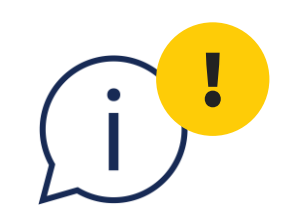

### In diesem Fall **gehen die Daten**, die Sie eingegeben haben, **verloren** und können nicht wiederhergestellt werden. Sie müssen **die Erhebung dann erneut von Anfang an ausfüllen**, um sie an das STATEC zu übermitteln.

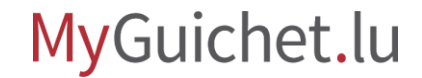

Klicken Sie auf den Papierkorb.

| MyGuichet.lu                                                                   |                                                                          | MOBILGERÄT KOPPELN V Alex Guichet B   FR DE EN                                                                                                    |
|--------------------------------------------------------------------------------|--------------------------------------------------------------------------|----------------------------------------------------------------------------------------------------|
| Meine Vorgäng                                                                  | Meine Daten Meine Mitteilungen                                           |                                                                                                    |
| Startseite > Meine Vorgänge > STAT<br>STATEC : Europäische E<br>2024-A002-T339 | EC : Europäische Erhebung über Einkommen und Lebensbedingungen (EU-SILC) | n (EU-SILC) 🖍                                                                                                    |
| Schritt<br>1/3<br>Wird vorbereitet<br>Schritte anzeigen                        | STATEC                                                                   | Zuständige Stelle<br>Institut national de la statistique et des études économiques du<br>Grand-Duché de Luxembourg (enquête EU-SILC).<br>Die Kontaktdaten anzeigen |
| Übersicht                                                                      | Ordner 👔                                                                 | ^                                                                                                    |
| Ordner                                                                         | Ihr Vorgang ist nicht abgeschlossen.                                     | Den Vorgang wieder aufnehmen                                                                                                    |
| Vorgangsverlauf                                                                |                                                                          |                                                                                                    |
| Mehr zu diesem Vorgang 🖸                                                       | Mitteilung                                                               | $\sim$                                                                                                    |
|                                                                                | Vorgangsverlauf                                                          | $\checkmark$                                                                                                    |
|                                                                                |                                                                          |                                                                                                    |

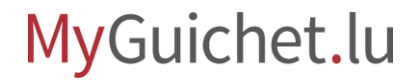

Klicken Sie auf "**Löschen**", um den Löschvorgang zu bestätigen.

> Die Daten, die Sie eingegeben haben, **gehen verloren** und können nicht wiederhergestellt werden.

| MyGuichet.lu Löschen des Vorgangs bestätigen   Image: Statistigen des vorgangs bestätigen   Image: Statistigen des vorgangs bestätigen des vorgangs bestätigen des vorgangs bestätigen d |                                                                       | 0                                                        |                                                                                                    |
|----------------------------------------------------------------------------------------------------|-----------------------------------------------------------------------|----------------------------------------------------------|----------------------------------------------------------------------------------------------------|
| Meine Vo   Statselle > Meine Vorgange     Statselle > Meine Vorgange     Statselle > Meine Vorgange     Statselle > Meine Vorgange     Statselle > Meine Vorgange     Statselle > Meine Vorgange     Statselle > Meine Vorgange     Statselle > Meine Vorgange     Statselle > Meine Vorgange     Statselle > Meine Vorgange     Statselle > Meine Vorgange     Statselle > Meine Vorgange     Mittellung     Vorgangeverlauf     Mittellung     Mittellung     Mittellung     Mittellung     Mittellung        Mittellung        Mittellung           Mittellung </th <th></th> <th>Löschen des Vorgangs bestätigen</th> <th></th>                                                                                                    |                                                                       | Löschen des Vorgangs bestätigen                          |                                                                                                    |
| Statistie > Meine Vorgange     Statistie > Meine Vorgange                                                                                                    | Meine Vol                                                             | Sind Sie sicher, dass Sie diesen Vorgang löschen wollen? |                                                                                                    |
| Image: Status   Image: Status                                                                                                    | Startseite > Meine Vorgänge 3<br>STATEC : Europäiso<br>2024-A002-T339 |                                                          | Zurück                                                                                                    |
| Übersicht   Ordner   Mitteilung   Vorgangsverlauf                                                                                                    | Schritt<br>1/3<br>Wird vorbereitet<br>Schritte anzeigen               | STATEC                                                   | Zuständige Stelle<br>Institut national de la statistique et des études économiques du<br>Grand-Duché de Luxembourg (enquête EU-SILC).<br>Die Kontaktdaten anzeigen |
| Ordner   Mitteilung   Vorgangsverlauf     Mitteilung        Mitteilung     Mitteilung     Mitteilung     Vorgangsverlauf     Vorgangsverlauf     Vorgangsverlauf     Vorgangsverlauf                                                                                                    | Übersicht                                                             |                                                          | ^                                                                                                    |
| Vorgangsverlauf         Iehr zu diesem Vorgang ?         Mitteilung         Vorgangsverlauf         Vorgangsverlauf                                                                                                    | Ordner<br>Mitteilung                                                  |                                                          | Den Vorgang wieder aufnehmen                                                                                                    |
| Vorgangsverlauf                                                                                                    | Vorgangsverlauf                                                       | Mitteilung                                               |                                                                                                    |
|                                                                                                    |                                                                       | Vorgangsverlauf                                          | $\sim$                                                                                                    |
|                                                                                                    |                                                                       |                                                          | 🧟 Übermitteln                                                                                                    |

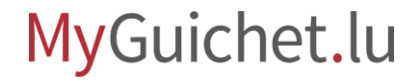

## Sie haben sich alle Tutorials zum Online-Fragebogen angesehen.

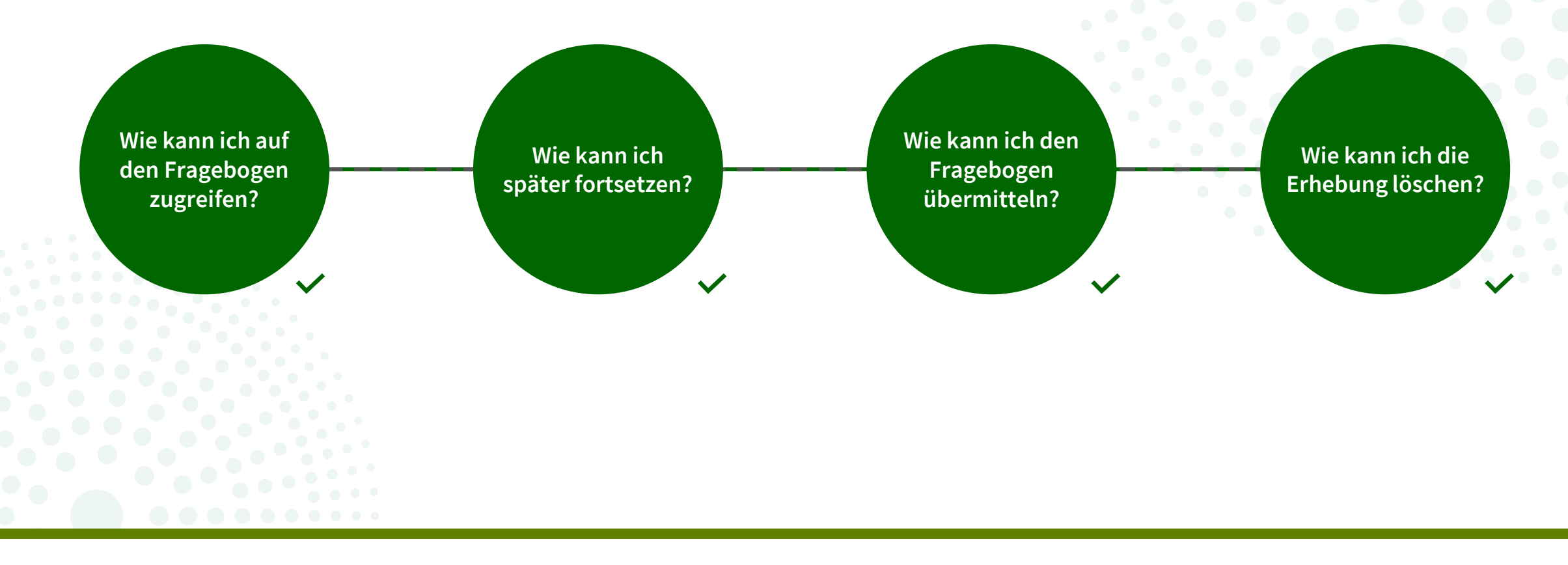

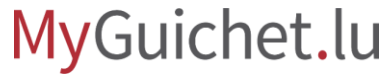

# Haben Sie Fragen zur Erhebung oder benötigen Sie Hilfe beim Ausfüllen des Online-Fragebogens?

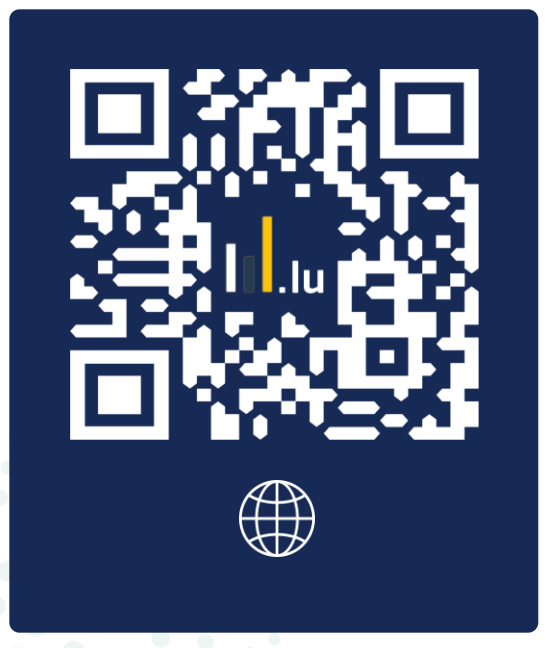

#### (+352) 8002 9000

silc@statec.etat.lu

(a)

**STATEC** 

montags bis freitags von 10:00 bis 12:00 Uhr und von 12:30 bis 14:00 Uhr

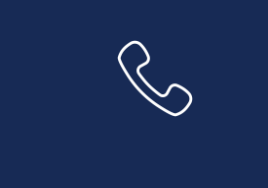

# Benötigen Sie technische Hilfe bei der Nutzung von MyGuichet.lu?

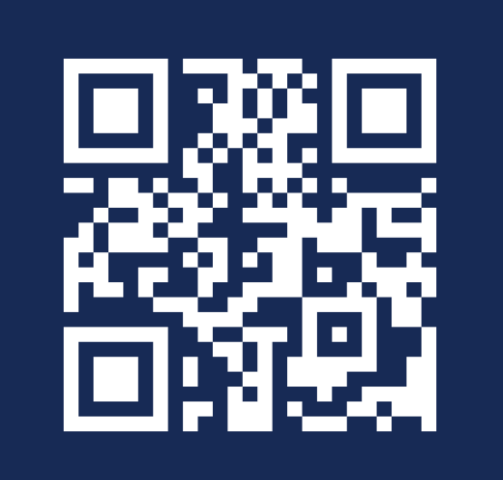

**Online-Formular** 

(+352) 247-82 000 montags bis freitags von 8.00 bis 18.00 Uhr

**11, rue Notre-Dame L-2240 Luxemburg** montags bis freitags von 8.00 bis 17.00 Uhr

 $\square$ 

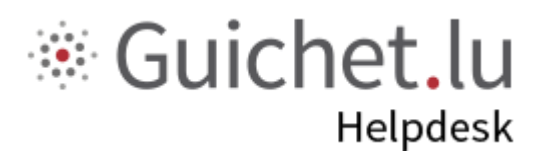

### STATEC

**Guichet.lu** 11, Rue Notre-Dame L-2240 Luxemburg (+352) 247-82 000

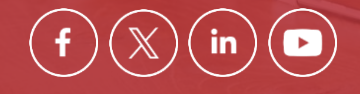

Verantwortlicher Herausgeber:

Zentrum für Informationstechnologien des Staates (*Centre des technologies de l'information de l'État* – CTIE)

**Datum des letzten Updates:** 12. Juni 2024

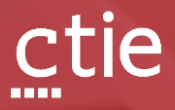